# Installazione di Bonita 7 e di Bonita7View

# Bundle pronto all'uso

Un bundle della versione corretta lo puoi trovare in:

smb://storage.bo.priv/RESOURCES/Bonita/7.1.4/

# Installazione Completa

Utilizzeremo il bundle di Bonita 7 + tomcat 7 e database PostgreSql 9.6 o inferiori. La guida ufficiale è consultabile qui

Dopo aver scaricato e scompattato il bundle in una cartella temporanea spostiamo l'intera struttura in /opt/

Successivamente creiamo un simlink alla cartella appena spostata chiamandolo bonita7

Qui possiamo trovare una guida sull'installazione di PostgreSql per macchine CentOS/AlmaLinux

#### PostgreSql

Se procedi con un installazione nuova dopo aver installato ed inizializzato il database modifica il file /var/lib/pgsql/data/pg\_hba.conf come segue per attivare l'autenticazione al database:

| # TYPE                                               | DATABASE   | USER      | ADDRESS      | METHOD |  |
|------------------------------------------------------|------------|-----------|--------------|--------|--|
| # "local" is for Unix domain socket connections only |            |           |              |        |  |
| local                                                | all        | all       | -            | peer   |  |
| <pre># IPv4 local connections:</pre>                 |            |           |              |        |  |
| host                                                 | all        | all       | 127.0.0.1/32 | md5    |  |
| # IPv6                                               | local conr | nections: |              |        |  |
| host                                                 | all        | all       | ::1/128      | md5    |  |

Configurare il database per usare UTF-8.

Editare postgresql.conf e settare un non-zero value per max\_prepared\_transactions.

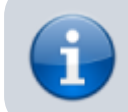

NB: The default value, 0, disables prepared transactions, which is not recommended for Bonita BPM Engine. The value should be at least as large as the value set for max\_connections (default is typically 100). See the PostgreSQL documentation for details.

## Inizializzazione e setup

Dopo aver installato PostgreSql e PostgreSql-server procediamo con l'inizializzazione e setup con il seguente comando:

postgresql-setup --initdb

Dovremo ricevere il seguente output:

```
* Initializing database in '/var/lib/pgsql/data'
* Initialized, logs are in /var/lib/pgsql/initdb_postgresql.log
```

Ora abilitiamo e facciamo partire il servizio Postgresgl con systemctl

```
systemctl enable -- now postgresql
```

# Creazione utente e db

Dopo aver fatto login come utente postgres con il comando:

su - postgres

Lanciamo il seguente comando:

psql

Dopodiché aggiungiamo l'utente bonita e creiamo i due database necessari al corretto funzionamento;

```
postgres=# CREATE USER bonita WITH PASSWORD 'bonita';
postgres=# CREATE DATABASE bonita7 WITH ENCODING 'UTF8' OWNER bonita;
postgres=# CREATE DATABASE bonita7_bd WITH ENCODING 'UTF8' OWNER bonita;
```

×

×

# Scegli il database

Nella cartella bin editare il file setenv.sh e settare come segue:

```
# Define the RDMBS vendor use by Bonita Engine to store data
DB_OPTS="-Dsysprop.bonita.db.vendor=postgres"
# Define the RDMBS vendor use by Bonita Engine to store Business Data
# If you use different DB engines by tenants, please update directly bonita-tenant-community-
custom.properties
BDM_DB_OPTS="-Dsysprop.bonita.bdm.db.vendor=postgres"
...
```

## **Driver JDBC**

Scarichiamo i Driver JDBC per postgres qui e mettiamoli nella cartella /opt/bonita7/lib/bonita .

#### **Configurazione Data Source**

Editare il file /conf/bitronix-resources.properties e una volta commentate le righe che fanno riferimento al db H2 configurare correttamente quelle relative a postgres. Esempio:

```
# PostgreSQL example
resource.ds1.uniqueName=jdbc/bonitaDSXA
resource.ds1.minPoolSize=1
resource.ds1.maxPoolSize=50
resource.ds1.className=org.postgresql.xa.PGXADataSource
resource.ds1.driverProperties.user=bonita
resource.ds1.driverProperties.password=bonita
resource.ds1.driverProperties.serverName=localhost
resource.ds1.driverProperties.portNumber=5432
resource.ds1.driverProperties.databaseName=bonita7
resource.ds1.testQuery=SELECT 1
. . .
# PostgreSQL example
resource.ds2.uniqueName=jdbc/BusinessDataDSXA
resource.ds2.minPoolSize=0
resource.ds2.maxPoolSize=5
resource.ds2.className=org.postgresql.xa.PGXADataSource
resource.ds2.driverProperties.user=bonita
resource.ds2.driverProperties.password=bonita
resource.ds2.driverProperties.serverName=localhost
resource.ds2.driverProperties.portNumber=5432
resource.ds2.driverProperties.databaseName=bonita7_bd
resource.ds2.testQuery=SELECT 1
. . .
```

Editare il file conf/Catalina/localhost/bonita.xml e agire come prima, avendo cura di commentare le risorse già presenti come segue:

```
initialSize="3"
            validationQuery="SELECT 1"
            validationInterval="30000"
            removeAbandoned="true"
            logAbandoned="true"
            username="sa"
            password=""
            driverClassName="org.h2.Driver"
url="jdbc:h2:tcp://localhost:9091/bonita journal.db;MVCC=TRUE;DB CLOSE ON EXIT=TRUE;IGNORECASE=TRU
E;"/>
- - >
. . .
<!-- Configure Business Data Datasource -->
. . .
<! - -
<Resource name="NotManagedBizDataDS"
            auth="Container"
            type="javax.sql.DataSource"
            maxActive="17"
            minIdle="5"
            maxWait="10000"
            initialSize="3"
            validationQuery="SELECT 1"
            validationInterval="30000"
            removeAbandoned="true"
            logAbandoned="true"
            username="sa"
            password=""
            driverClassName="org.h2.Driver"
url="jdbc:h2:tcp://localhost:9091/business_data.db;MVCC=TRUE;DB_CLOSE_ON_EXIT=TRUE;IGNORECASE=TRUE
;"/>
```

```
- ->
```

#### Esempio:

```
<!-- Configure Datasource for Bonita BPM standard database -->
. . .
<!-- Postgresql Example -->
  <Resource name="bonitaSequenceManagerDS"
          auth="Container"
          type="javax.sql.DataSource"
          maxActive="17"
          minIdle="5"
          maxWait="10000"
          initialSize="3"
          validationQuery="SELECT 1"
          validationInterval="30000"
          removeAbandoned="true"
          logAbandoned="true"
          username="bonita"
          password="bonita"
          driverClassName="org.postgresql.Driver"
          url="jdbc:postgresql://localhost:5432/bonita7"/>
. . .
<!-- Configure Business Data Datasource -->
. . .
<!-- Postgresql Example -->
   <Resource name="NotManagedBizDataDS"
          auth="Container"
```

×

×

| type="javax.sql.DataSource"                         |
|-----------------------------------------------------|
| maxActive="17"                                      |
| minIdle="5"                                         |
| maxWait="10000"                                     |
| initialSize="3"                                     |
| validationQuery="SELECT 1"                          |
| validationInterval="30000"                          |
| removeAbandoned="true"                              |
| logAbandoned="true"                                 |
| username="bonita"                                   |
| password="bonita"                                   |
| driverClassName="org.postgresql.Driver"             |
| url="jdbc:postgresql://localhost:5432/bonita7_bd"/> |
|                                                     |

. . .

Rimuoviamo il listener h2 (così che h2 non venga lanciato in automatico), commentando la linea del listener h2 nel file: /opt/bonita7/conf/server.xml

```
<!-- Listener className="org.bonitasoft.tomcat.H2Listener" tcpPort="9091"
baseDir="${catalina.home}/bonita/engine-server/work/platform" start="true" /-->
```

E cambiamo anche le porte di default scendendo di 1000 (es. 8080 diventerà 7080).

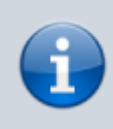

In caso di importazioni corpose bisogna settare la property di timeout correttamente in conf/bitronixconfig.properties

bitronix.tm.timer.defaultTransactionTimeout=180

Nel file setenv(bat|sh) possiamo inserire i valori corretti di sorgenti e risorse(es: Ram destinata al tomcat) <NB:Esempio per LINUX>

#!/bin/sh

# Set some JVM system properties required by Bonita BPM

# Bonita home folder (configuration files, temporary folder...) location BONITA\_HOME="-Dbonita.home=\${CATALINA\_HOME}/bonita"

# Define the RDMBS vendor use by Bonita Engine to store data DB\_OPTS="-Dsysprop.bonita.db.vendor=postgres"

# Define the RDMBS vendor use by Bonita Engine to store Business Data # If you use different DB engines by tenants, please update directly bonita-tenant-communitycustom.properties BDM DB OPTS="-Dsysprop.bonita.bdm.db.vendor=postgres"

# Bitronix (JTA service added to Tomcat and required by Bonita Engine for transaction management)
BTM\_OPTS="-Dbtm.root=\${CATALINA\_HOME} -Dbitronix.tm.configuration=\${CATALINA\_HOME}/conf/bitronixconfig.properties"

# Optionnal JAAS configuration. Usually used when delgating authentication to LDAP / Active Directory server #SECURITY\_OPTS="-Djava.security.auth.login.config=\${CATALINA\_HOME}/conf/jaas-standard.cfg"

# Pass the JVM system properties to Tomcat JVM using CATALINA\_OPTS variable
CATALINA\_OPTS="\${CATALINA\_OPTS} \${BONITA\_HOME} \${DB\_OPTS} \${BDM\_DB\_OPTS} \${BTM\_OPTS} Dfile.encoding=UTF-8 -Xshare:auto -Xms1536m -Xmx1536m -XX:MaxPermSize=256m XX:+HeapDumpOnOutOfMemoryError"
export CATALINA\_OPTS

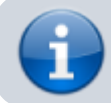

fi

Una volta avviata l'applicazione bisogna collegarsi con l'utente install\install e creare un utente administrator, i gruppi ed i ruoli necessari.

In caso si volesse partire con un db pulito già pronto (in caso di problemi con l'installazione) questa è la procedura partendo dai file di dump che sono scaricabili da:

smb://storage.bo.priv/RESOURCES/Bonita/bonita7\_dump/

- 1. Drop database come utente postgres;
- 2. Creazione database vuoto come utente postgres;
- 3. cat bonita7.sql |psql -U bonita -d bonita7 -h 10.17.61.242;
- 4. cat bonita7\_bd.sql |psql -U bonita -d bonita7\_vd -h 10.17.61.242;

</code>

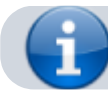

Per il primo accesso su Bonita, utilizare il nome utente "install" con la password "install".

## Windows

In caso di installazione in produzione sarebbe il caso di installare un tomcat7 pulito e gestirlo come servizio. Ho eseguito dei test di installazione in una macchina windows e sono riuscito a far partire correttamente bonita 7 su postgreSQL con le seguenti properties:

```
-Dcatalina.home=E:\Program Files\Apache Software Foundation\Tomcat 7.0 Tomcat7Bonita7
-Dcatalina.base=E:\Program Files\Apache Software Foundation\Tomcat 7.0_Tomcat7Bonita7
-Djava.endorsed.dirs=E:\Program Files\Apache Software Foundation\Tomcat
7.0 Tomcat7Bonita7\endorsed
-Djava.io.tmpdir=E:\Program Files\Apache Software Foundation\Tomcat 7.0 Tomcat7Bonita7\temp
-Djava.util.logging.manager=org.apache.juli.ClassLoaderLogManager
-Djava.util.logging.config.file=E:\Program Files\Apache Software Foundation\Tomcat
7.0_Tomcat7Bonita7\conf\logging.properties
-Dbonita.home=E:\Program Files\Apache Software Foundation\Tomcat 7.0 Tomcat7Bonita7\bonita
-Dsysprop.bonita.db.vendor=postgres
-Dsysprop.bonita.bdm.db.vendor=postgres
-Dbtm.root=E:\Program Files\Apache Software Foundation\Tomcat 7.0 Tomcat7Bonita7
-Dbitronix.tm.configuration=E:\Program Files\Apache Software Foundation\Tomcat
7.0_Tomcat7Bonita7\conf\bitronix-config.properties
-Djava.security.auth.login.config=E:\Program Files\Apache Software Foundation\Tomcat
7.0_Tomcat7Bonita7\conf\jaas-standard.cfg
-Dfile.encoding=UTF-8
-Xshare:auto
```

Installare il Tomcat7 0.55 come servizio (nel caso di installazione su server dove la porta 8080 risulti già in uso utilizzare ad esempio la porta 9080) Dopo aver scaricato il bundle di deploy in Tomcat7 modificare il file conf/server.xml ad hoc e di seguito i file sopra indicati. Ricordarsi di inserire le variabili all'interno dell'eseguibile tomcat7w.exe del Tomcat 7 appena installato.